## FAST Budget & Forecast Module: User Access Test

- 1) Please log onto FAST: <u>https://fast.uoit.ca/fastportal/desktopdefault.aspx</u>
- 2) Click on the Budget & Forecasting link on the left-hand side:

Budget and Forecasting

3) Ensure the Fiscal year is set to 2024 and the Chart to 'Ontario Tech Chart U' and click 'Submit'

|        |      | Sub                  | omit |
|--------|------|----------------------|------|
| Chart  |      | Ontario Tech Chart U | ~    |
| Fiscal | Year | 2024                 | ~    |

4) Click on 'Development' in the grey menu near the top under the OT logo and select 'Edit Development Data' :

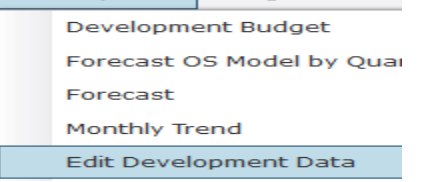

5) The first large filter box is called 'Dev Series'. Click the green '+' icon and look for 'Q3 Forecast':

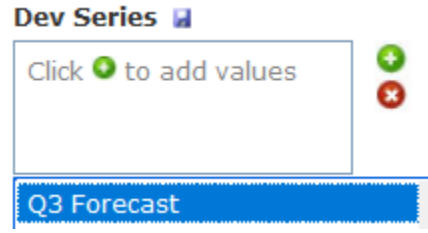

6) Select it by double-clicking and then press the green 'Execute Report' button in the bottom right corner:

## Execute Report

7) If data lines populate (data will only generate for the Orgn data for which the user has access), the User has the correct access to view/edit the Q3 Forecast data:

| Row # |            |   | Status  | Dev Series  | Fund 🔺 | Orgn | Orgn Desc                | Acct 🔺 | Actv | Acct Desc                | TOTAL AMOUNT | DESCRIPTION                          | Spreading  |
|-------|------------|---|---------|-------------|--------|------|--------------------------|--------|------|--------------------------|--------------|--------------------------------------|------------|
| 1 🙏   | (L)        | 0 | Pending | Q3 Forecast | 100000 | 1223 | Financial Planning & Rep | 61100  |      | Manager and Staff Non    | 0.00         | Q3 Fcst                              | 3 - Q3(10. |
| 2 🧘   | ۱.         | 0 | Pending | Q3 Forecast | 100000 | 1223 | Financial Planning & Rep | 61100  |      | Manager and Staff Non    | 0.00         | Q3 Fcst                              | 4 - Q4(10. |
| з 🔔   | Q.         | 0 | Pending | Q3 Forecast | 100000 | 1223 | Financial Planning & Rep | 61101  |      | OPSEU Staff              | 0.00         | Q3 Fcst                              | 3 - Q3(10. |
| 4 🔔   | (L)        | 0 | Pending | Q3 Forecast | 100000 | 1223 | Financial Planning & Rep | 61101  |      | OPSEU Staff              | 0.00         | Q3 Fcst                              | 4 - Q4(10. |
| 5 🖴   | ۱ <u>ل</u> | 0 | Pending | Q3 Forecast | 100000 | 1223 | Financial Planning & Rep | 63040  |      | Benefits Full-Time Emplo | 0.00         | Benefit for Q3 Fcst-Non-Union (.2*0) | 3 - Q3(10. |
| 6 🖴   | U)         | 0 | Pending | Q3 Forecast | 100000 | 1223 | Financial Planning & Rep | 63040  |      | Benefits Full-Time Emplo | 0.00         | Benefit for Q3 Fcst-OPSEU (.2*0)     | 3 - Q3(10. |
| 7 🖨   | U)         | 0 | Pending | Q3 Forecast | 100000 | 1223 | Financial Planning & Rep | 63040  |      | Benefits Full-Time Emplo | 0.00         | Benefit for Q3 Fcst-OPSEU (.2*0)     | 4 - Q4(10. |
| 8 🖴   | U)         | 0 | Pending | Q3 Forecast | 100000 | 1223 | Financial Planning & Rep | 63040  |      | Benefits Full-Time Emplo | 0.00         | Benefit for Q3 Fcst-Non-Union (.2*0) | 4 - Q4(10. |
| 9 🔔   | ۹.         | 0 | Pending | Q3 Forecast | 100000 | 1223 | Financial Planning & Rep | 71000  |      | Office Supplies          | 0.00         | Q3 Fcst                              | 3 - Q3(10. |
| 10 🙏  | 4          | 0 | Pending | Q3 Forecast | 100000 | 1223 | Financial Planning & Rep | 71000  |      | Office Supplies          | 0.00         | Q3 Fcst                              | 4 - Q4(10. |
| 11 🙏  | (L)        | 0 | Pending | Q3 Forecast | 100000 | 1223 | Financial Planning & Rep | 71141  |      | Mobile Phone Expense     | 0.00         | Q3 Fcst                              | 3 - Q3(10. |

If no Forecast data populates, please Adam King (adam.king@ontariotechu.ca) ASAP.